## **Installare sul proprio MAC Office 365**

- Accedere all' area personale Unicam di Office 365 ;
- cliccare il pulsante in alto a destra "Installa Office";

| <br>Office 365                        |                      |                               |            |                                       |            |       |                   | Q 🕸      |            |
|---------------------------------------|----------------------|-------------------------------|------------|---------------------------------------|------------|-------|-------------------|----------|------------|
|                                       |                      |                               |            |                                       |            |       |                   |          |            |
| Арр                                   |                      |                               |            |                                       |            |       |                   | Installa | Office 🗸   |
|                                       |                      |                               |            |                                       |            |       |                   |          |            |
| 💁 🔷 🔊                                 | w                    | ×                             | P          |                                       | 5          | цi    | N                 | S 🔤      |            |
| Outlook OneDrive                      | Word                 | Excel                         | PowerPoint | OneNote                               | SharePoint | Teams | Class<br>Notebook | Sway     |            |
| F                                     |                      |                               |            |                                       |            |       |                   |          |            |
| Forms                                 |                      |                               |            |                                       |            |       |                   |          |            |
| Esplora tutte le tue app $ ightarrow$ |                      |                               |            |                                       |            |       |                   |          |            |
| Desumenti                             |                      |                               |            |                                       |            |       | Ā Corier e er     |          |            |
| Documenti                             |                      |                               |            |                                       |            |       | I. Carica e ap    | ·····    | NUOVO V    |
| Recenti Aggiunti in alto              | o Condivisi cor      | n me Indiv                    | ridua      |                                       |            |       |                   |          | <b>—</b> ~ |
| 🗋 Nome                                |                      |                               |            | Ultima apertura effettuata d Attività |            |       |                   |          |            |
| Libro<br>OneDrive for Business d      | i Andrea Orlando » : | <ul> <li>Documents</li> </ul> |            | 12 mar                                |            |       |                   |          | :          |

• selezionare la voce "App di Office 365";

|         |            |                    | Installa Office 🗸                                                                                                    |
|---------|------------|--------------------|----------------------------------------------------------------------------------------------------|
| N       | £          | <u>↓</u>           | App di Office 365<br>Include Outlook, OneDrive for Business, Word,<br>Excel, PowerPoint e molto altro.                            |
| OneNote | SharePoint | $\rightarrow$      | Altre opzioni di installazione<br>Installa una lingua diversa, la versione a 64 bit<br>o altre app disponibili con l'abbonamento. |
|         | OneNote    | OneNote SharePoint | N SharePoint T →                                                                                                    |

• salvare il file di installazione (default cartella "Download") con il pulsante "Salva file";

| Solo pochi altri pass                        | È stato scelto di                                      | aprire:                                                                                                   |                                                                                                    |
|----------------------------------------------|--------------------------------------------------------|----------------------------------------------------------------------------------------------------|----------------------------------------------------------------------------------------------------|
| 0                                            | Microsoft_Offi<br>tipo: pkg File (1<br>da: https://off | ice_16.24.19041401_BusinessPro_Installer<br>I,7 GB)<br>icecdn-microsoft-com.akamaized.net                 | r.pkg                                                                                                    |
| Downloads                                    | Salvare questo fil                                     | e? Annulla Salva                                                                                          | file                                                                                                    |
|                                              |                                                        |                                                                                                    | Coffice<br>Contractions<br>Contractions<br>Contrac |
| <ol> <li>Download</li> </ol>                 |                                                        | <ol> <li>Installa</li> </ol>                                                                              | 3 Accedi                                                                                                    |
| Ora inizierà il download dell<br>Office 365. | e app di                                               | Aprire il file PKG di Office nella cartella<br>Download e seguire le istruzioni per<br>installare Office. | Per attivare Office, accedere con<br>l'account che si usa per Office 365:<br>andrea.orlando@unicam.it.                                                                                                    |
|                                              |                                                        |                                                                                                    |                                                                                                    |

• aprire cliccando il file PKG di Office partirà il programma di installazione selezionare il pulsante "**Continua**";

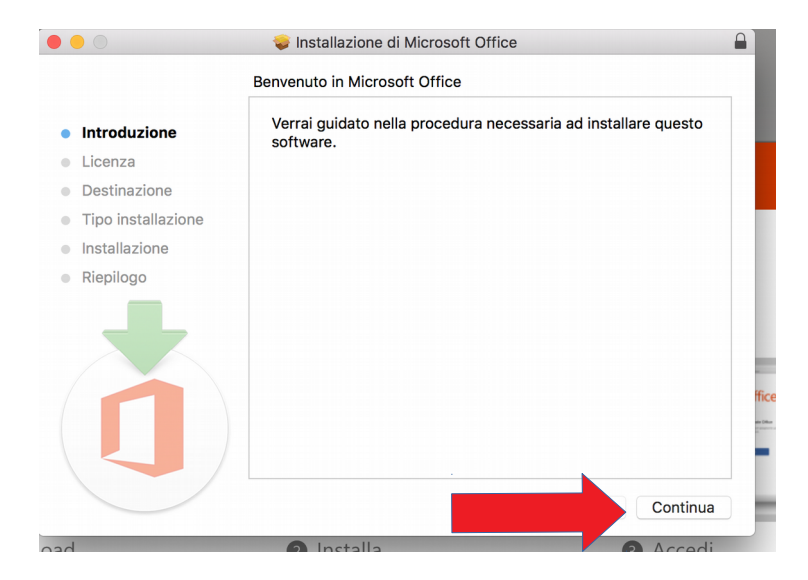

• cliccare su "**Continua**";

|                                        | · · · · · · · · · · · · · · · · · · ·                                                                                                    |  |  |  |  |  |
|----------------------------------------|----------------------------------------------------------------------------------------------------|--|--|--|--|--|
|                                        | Licenza d'uso                                                                                                    |  |  |  |  |  |
| Introduzione                           | Italiano                                                                                                    |  |  |  |  |  |
| Licenza                                | Clienti privati: per determinare quale dei due set separati di condizioni di<br>licenza sono applicabili all'utente, selezionare il titolo dei prodotto. Il titolo                                                                                                    |  |  |  |  |  |
| Destinazione                           | del prodotto è stampato sulla confezione, se il prodotto è stato acquistato<br>in un negozio físico o nella pagina da cui è stato acquistato il software, se                                                                                                    |  |  |  |  |  |
| <ul> <li>Tipo installazione</li> </ul> | il software è stato acquistato online. Se è stato scelto un abbonamento a                                                                                                    |  |  |  |  |  |
| Installazione                          | il "Supplemento al Contratto di Servizi Microsofta – Servizi di                                                                                                    |  |  |  |  |  |
| Riepilogo                              | abbonamento e software per consumatori di Microsoft Office 355". Se e<br>stato scelto il software Office (ad esempio, Office Home & Student o Office<br>Home & Business), allora si applicano le "Condizioni di licenza del<br>software Microsoft – Office Desktop".                                                                                                    |  |  |  |  |  |
| 1                                      | Clienti dell'organizzazione: ai clienti dell'organizzazione non si applicano<br>le seguenti condizioni e l'uso del software del servizio di abbonamento/<br>software è soggetto ai termini e alle condizioni del contratto nutiliticenza<br>accettato quando è stato firmato l'abbonamento e per il quale è stata<br>acquistata la licenza del software. Non è possibile utilizzare il servizio/<br>software se non è stata acquistata in modo valido una licenza da Microsoft<br>o dai distributori con licenza. Se l'organizzazione è un consumatore<br>Microsoft, ha abilitato l'utilizzo di determinati servizi connessi in Office<br>365. È possibile che si disponga dell'accesso anche ad altri servizi<br>connessi di Microsoft, coperti da termini e impegni di privacy diversi. |  |  |  |  |  |
|                                        | Stampa Salva Continua                                                                                                    |  |  |  |  |  |

• Accetta la licenza di Microsoft;

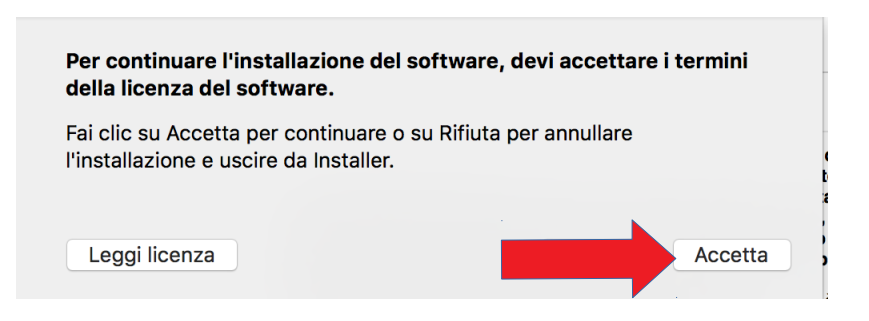

• proseguire con il pulsante **"Installa"**;

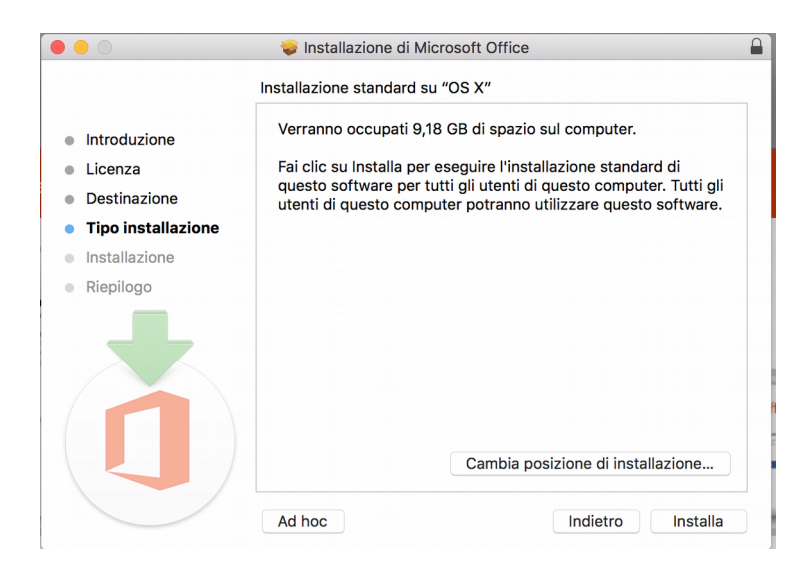

• Autorizzare inserendo le **credenziali**, con privilegi amministrativi, **del proprio Mac**;

| Installer sta provando a installare un nuovo<br>software.<br>Inserisci la password per consentire l'azione. |                           |  |  |  |  |  |
|----------------------------------------------------------------------------------------------------|---------------------------|--|--|--|--|--|
| Nome utente:                                                                                                | Tito Tazio                |  |  |  |  |  |
| Password:                                                                                                   |                           |  |  |  |  |  |
|                                                                                                    | Annulla Installa software |  |  |  |  |  |